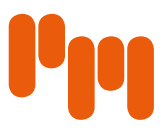

## Avaa materiaalipankki osoitteessa pramedia.fi/materiaalipankki

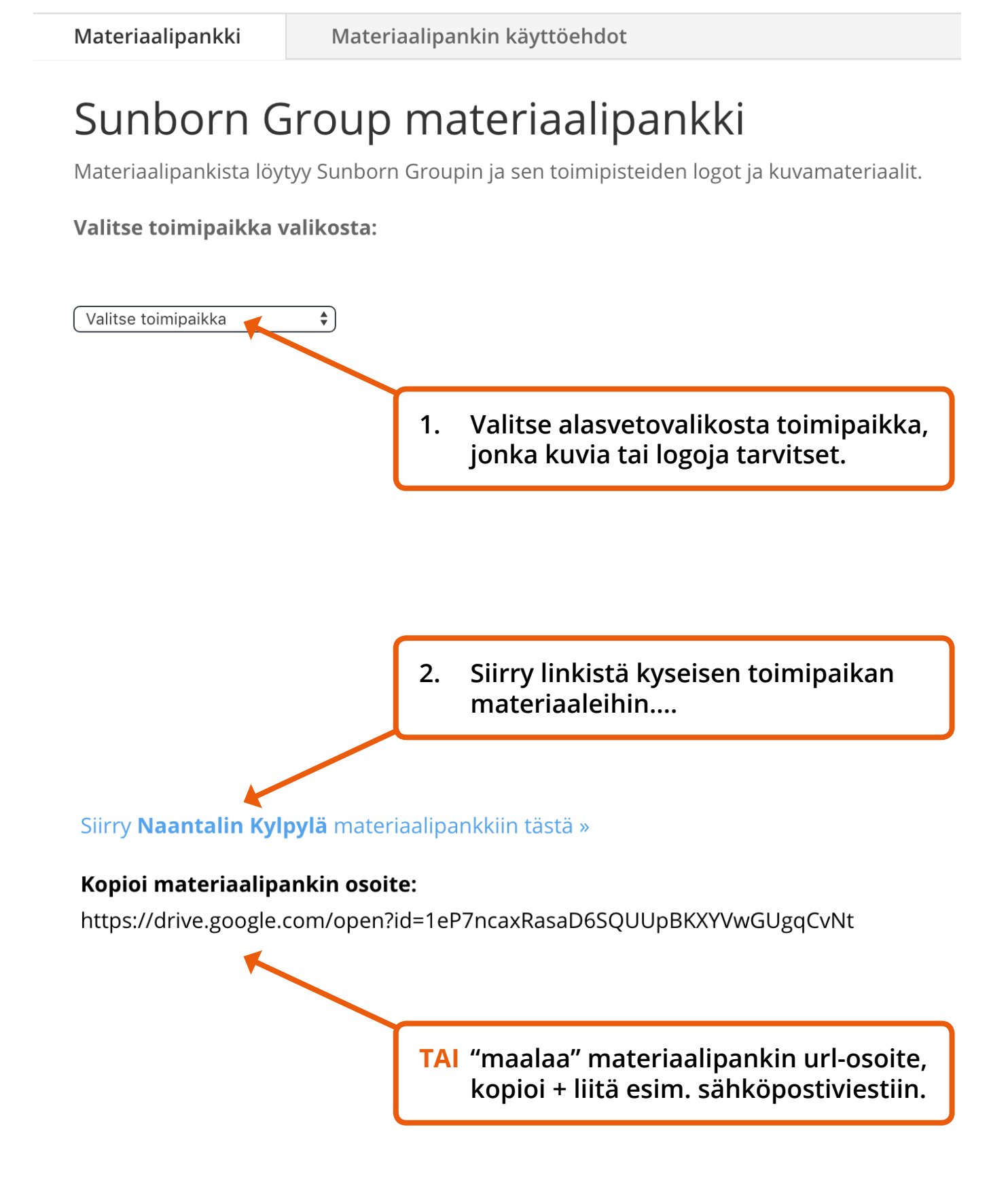

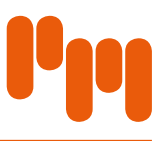

## Materiaalinen lataaminen

Folders

| Images                                                                         | Logo                                                                                |
|--------------------------------------------------------------------------------|-------------------------------------------------------------------------------------|
|                                                                                |                                                                                     |
|                                                                                | Klikkaamalla kansiota pääset lataamaan<br>ja tarkastelemaan yksittäisiä tiedostoja. |
| Koko kansion voit<br>viemällä osoittime<br>ja klikkaamalla tä<br>latausnuolta. | ladata helposti,<br>en kansion päälle<br>hän ilmestyvää                             |
|                                                                                |                                                                                     |
| Klikkaamalla latau<br>yksittäisen materi                                       | usnuolta saat ladattua<br>aalin koneellesi.                                         |
|                                                                                | Naantali_Spa_Day                                                                    |

## Materiaalinen välittäminen linkillä

Yksittäisiä tiedostoja on mahdollista välittää linkin avulla.

- 1. Klikkaa kyseinen tiedosto auki
- 2. Oikeaan yläkulmaan ilmestyy painikkeet 🖶 😫 "Tulosta", "Lataa" ja "Lisää toimintoja"
- 3. Valitse 📰 ja "Avaa uudessa ikkunassa"
- 4. Tiedosto aukeaa uuteen selainikkunaan.
- 5. Kopioi uuden ikkunan osoiterivillä oleva url-osoite. https://drive.google.com/file/d/1Vuc01UYGGPa9pRoRYC2iVN68ZagcmWD7/view
- 6. Liitä url-osoite esim. sähköpostiviestiin.

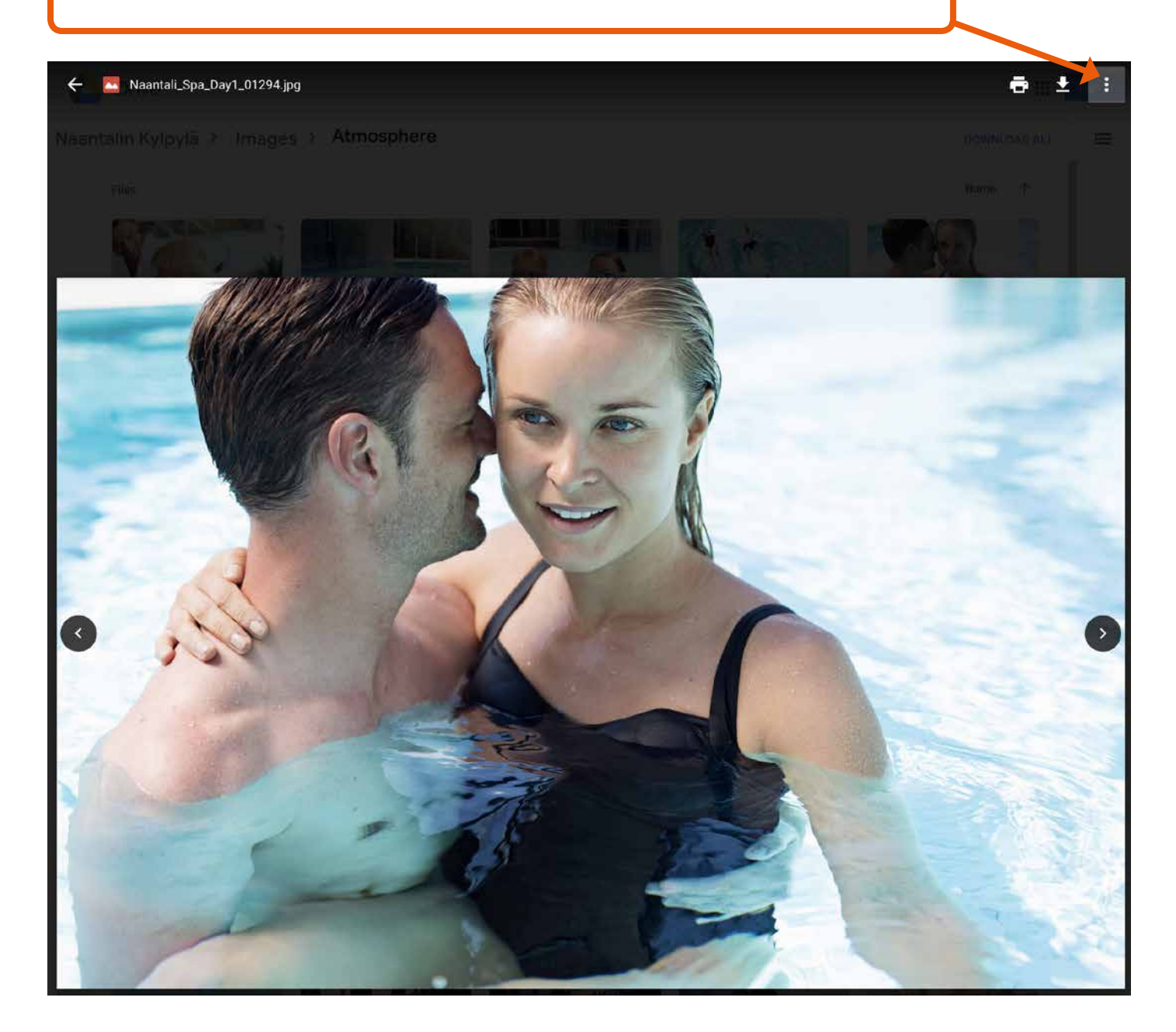

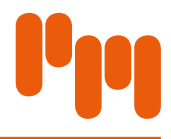